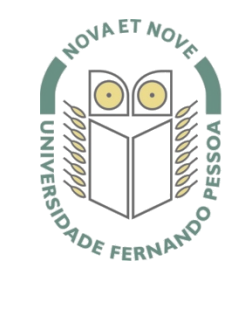

## Universidade Fernando Pessoa

www.ufp.pt

Manual para agrupar ficheiros PDF num único ficheiro PDF (Merge Files).

1. Efetuar o download do programa <u>PDF Split And Merge</u> Nota: Efetuar o download de acordo com o sistema operativo.

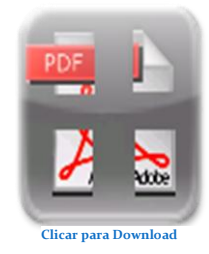

- 2. Após efetuar o download proceda à instalação do programa.
- 3. Após conclusão da instalação do programa PDF Split And Merge, abra o programa.

| PDF Sput and werge ba                                                                                                    | SIC V01. 2, 2, 1                                                                                                    | - L <b>L</b>                                                                                                   |
|----------------------------------------------------------------------------------------------------|----------------------------------------------------------------------------------------------------|----------------------------------------------------------------------------------------------------|
| Eicheiro                                                                                                    |                                                                                                    |                                                                                                    |
| 🚽 🔛 😗 🚄 🔯                                                                                                    |                                                                                                    |                                                                                                    |
| portuge 2.2.1 Construction 2.2.1 Construction 2.2.1 |                                                                                                    |                                                                                                    |
|                                                                                                    | Mover para o topo 📳 📑 Mover para a base 📓 Limpar                                                                                                | 🔍 Ampliar 🔍 Reduzir                                                                                            |
|                                                                                                    |                                                                                                    | Mover para Cina Mover para Baixo X Apagar Rodar à dreita Rodar à decuarda X Apagar Modar à decuarda X Inverter |
|                                                                                                    | Fichero de destino   Studitur Fichero, se existente   Organier Fichero(s) de saide   Versão pdf do documento a criar; (Versão 1.5 (Acrobat 6) * | Procurar                                                                                                    |
|                                                                                                    |                                                                                                    | 2                                                                                                    |
|                                                                                                    |                                                                                                    | C Executar                                                                                                    |
| Compositor visual de docu                                                                                                    | nonhos                                                                                                    |                                                                                                    |

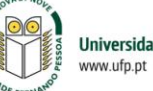

4. No menu lateral esquerdo selecione

## unir/extrair

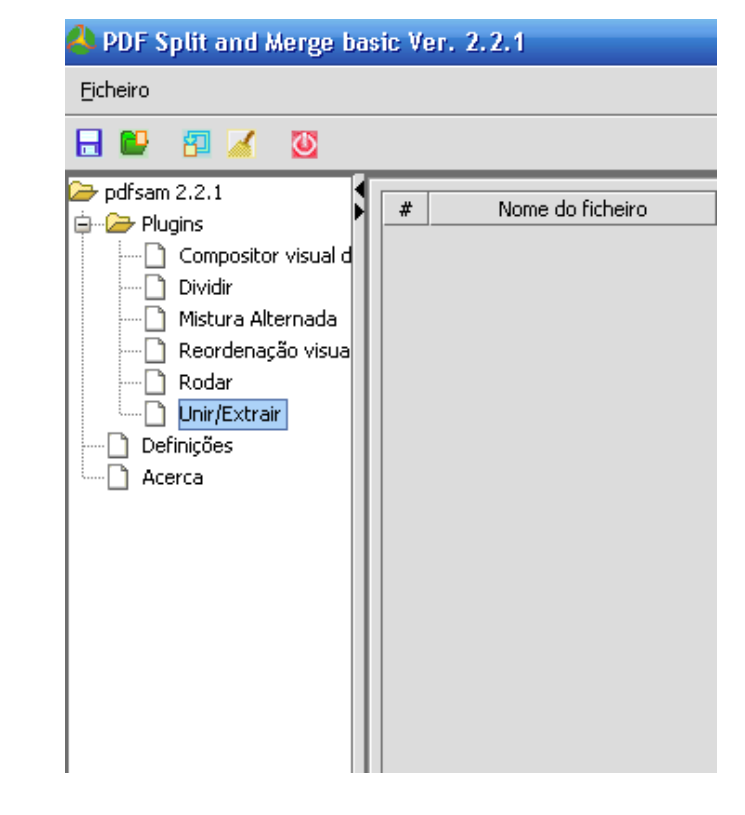

 No menu lateral direito clique no botão adicionar. Aparecerá uma janela, devendo indicar qual a localização e o ficheiro que pretende adicionar. Selecione o ficheiro pretendido e clique em **Open**. Repita os passos para adicionar os ficheiros que pretende agrupar.

|                                              | Palavra-passe | Versão | Selecção de Páginas | Adicionar     |
|----------------------------------------------|---------------|--------|---------------------|---------------|
| Open                                         |               |        | X                   | Remover       |
|                                              |               |        |                     | Mover para Ci |
| Look <u>I</u> n: 🗀                           | PDF           |        |                     | Mover para ba |
| 🗀 IMG                                        |               |        |                     | Limpar        |
| 1.pdf                                        |               |        |                     |               |
| 3.pdf                                        |               |        |                     |               |
| ■ 4.pdf                                      |               |        |                     |               |
|                                              |               |        |                     |               |
|                                              |               |        |                     |               |
|                                              |               |        |                     |               |
|                                              |               |        |                     |               |
| File <u>N</u> ame:                           |               |        |                     |               |
| File <u>N</u> ame:<br>Files of <u>T</u> ype: | pdf files     |        | <b></b>             |               |
| File <u>N</u> ame:<br>Files of <u>T</u> ype: | pdf files     |        | Open Cancel         |               |

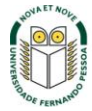

| •                       |              |                              | •                            |         |                | •                      |                     |                  |
|-------------------------|--------------|------------------------------|------------------------------|---------|----------------|------------------------|---------------------|------------------|
| 📣 PDF Split and Merge b | asic Ver. 2. | .2.1                         |                              |         |                |                        |                     |                  |
| Ficheiro                |              |                              |                              |         |                |                        |                     |                  |
|                         |              |                              |                              |         |                |                        |                     |                  |
| 🍃 pdfsam 2.2.1          | *            | Nome do ficheiro             | Caminho                      | Páginas | Palayra-passe  | Versão                 | Seleccão de Págipas | - O tricionar    |
| Plugins                 | 1 1.pdf      |                              | C:\Documents and Settings\ 4 |         | . didina passo | Versão 1.5 (Acrobat 6) |                     |                  |
| Dividir                 | 2 2.pdf      |                              | C:\Documents and Settings\ 8 |         |                | Versão 1.5 (Acrobat 6) |                     | Remover          |
| Mistura Alternada       | 3 3.pdf      |                              | C:\Documents and Settings\ 3 |         |                | Versão 1.5 (Acrobat 6) |                     | Mover para Cima  |
| Reordenação visua       | 4 4.pdf      |                              | C:\Documents and Settings\ 5 |         |                | Versão 1.5 (Acrobat 6) |                     |                  |
| Rodar                   | 5 5.pdf      |                              | C:\Documents and Settings\ 9 |         |                | Versão 1.5 (Acrobat 6) |                     | Mover para baixo |
| Definições              |              |                              |                              |         |                |                        |                     | 🔄 Limpar         |
| - 🗋 Acerca              |              |                              |                              |         |                |                        |                     |                  |
|                         |              |                              |                              |         |                |                        |                     |                  |
|                         |              |                              |                              |         |                |                        |                     |                  |
|                         |              |                              |                              |         |                |                        |                     |                  |
|                         |              |                              |                              |         |                |                        |                     |                  |
|                         |              |                              |                              |         |                |                        |                     |                  |
|                         |              |                              |                              |         |                |                        |                     |                  |
|                         |              |                              |                              |         |                |                        |                     |                  |
|                         |              |                              |                              |         |                |                        |                     |                  |
|                         |              |                              |                              |         |                |                        |                     |                  |
|                         |              |                              |                              |         |                |                        |                     |                  |
|                         |              |                              |                              |         |                |                        |                     |                  |
|                         |              |                              |                              |         |                |                        |                     |                  |
|                         |              |                              |                              |         |                |                        |                     |                  |
|                         |              |                              |                              |         |                |                        |                     |                  |
|                         |              |                              |                              |         |                |                        |                     |                  |
|                         |              |                              |                              |         |                |                        |                     |                  |
|                         |              |                              |                              |         |                |                        |                     |                  |
|                         | Opções d     | e união                      |                              |         |                |                        |                     |                  |
|                         | Docum        | entos PDE contêm formi       | lários                       |         |                |                        |                     |                  |
|                         |              |                              |                              |         |                |                        |                     | 2                |
|                         |              |                              |                              |         |                |                        |                     |                  |
|                         | Ficheiro d   | e destino                    |                              |         |                |                        |                     |                  |
|                         |              |                              |                              |         |                |                        |                     | Concerner -      |
|                         | C. C. Jack   | Calculation and and a second |                              |         |                |                        |                     | Procurar         |
|                         | Substit      | uir nuneiro, se existente    |                              |         |                |                        |                     |                  |
|                         | Compri       | mir ficheiro(s) de saída     |                              |         |                |                        |                     |                  |
|                         | Versão pdf   | do documento a criar:        | Versão 1.5 (Acrobat 6) 🔻     |         |                |                        |                     |                  |
|                         |              |                              |                              |         |                |                        |                     |                  |
|                         |              |                              |                              |         |                |                        |                     | ?                |
|                         |              |                              |                              |         |                |                        |                     |                  |
|                         |              |                              |                              |         |                |                        |                     | Executar         |
| •                       |              |                              |                              |         |                |                        |                     |                  |

6. Após ter adicionado os ficheiros pretendidos para agrupar, clique no botão Procurar.

Aparece uma janela onde deverá indicar a pasta onde pretende guardar o ficheiro.
Em File Name deve colocar o nome que pretende atribuir ao ficheiro. Clique em Open.

| 🙏 Open                                             |               |          |
|----------------------------------------------------|---------------|----------|
| Look <u>I</u> n: 🗀                                 | PDF 👻 🛍 🎬 🔡 🖿 |          |
| ☐ IMG<br>1.pdf<br>2.pdf<br>3.pdf<br>4.pdf<br>5.pdf |               |          |
| File <u>N</u> ame:                                 | Final         | 3        |
| Files of <u>Typ</u> e:                             | pdf files     | Procurar |

Universidade Fernando Pessoa www.ufp.pt 8. Clique em Executar para proceder à união dos ficheiros selecionados.

| Opções de união                                           |                      |
|-----------------------------------------------------------|----------------------|
| Documentos PDF contêm formulários                         |                      |
|                                                           | 2                    |
| Ficheiro de destino                                       |                      |
| C:\Documents and Settings\Administrator\Desktop\PDF\Final | Procurar             |
| Substituir ficheiro, se existente                         |                      |
| Comprimir ficheiro(s) de saída                            |                      |
| Versão pdf do documento a criar: Versão 1.5 (Acrobat 6) 💌 |                      |
|                                                           | 2                    |
|                                                           | C Executar           |
|                                                           | Executar união de po |
|                                                           | 100 %                |

**9.** A união de ficheiros PDF está concluída. Vá à pasta onde definiu a localização do ficheiro e verifique o ficheiro.

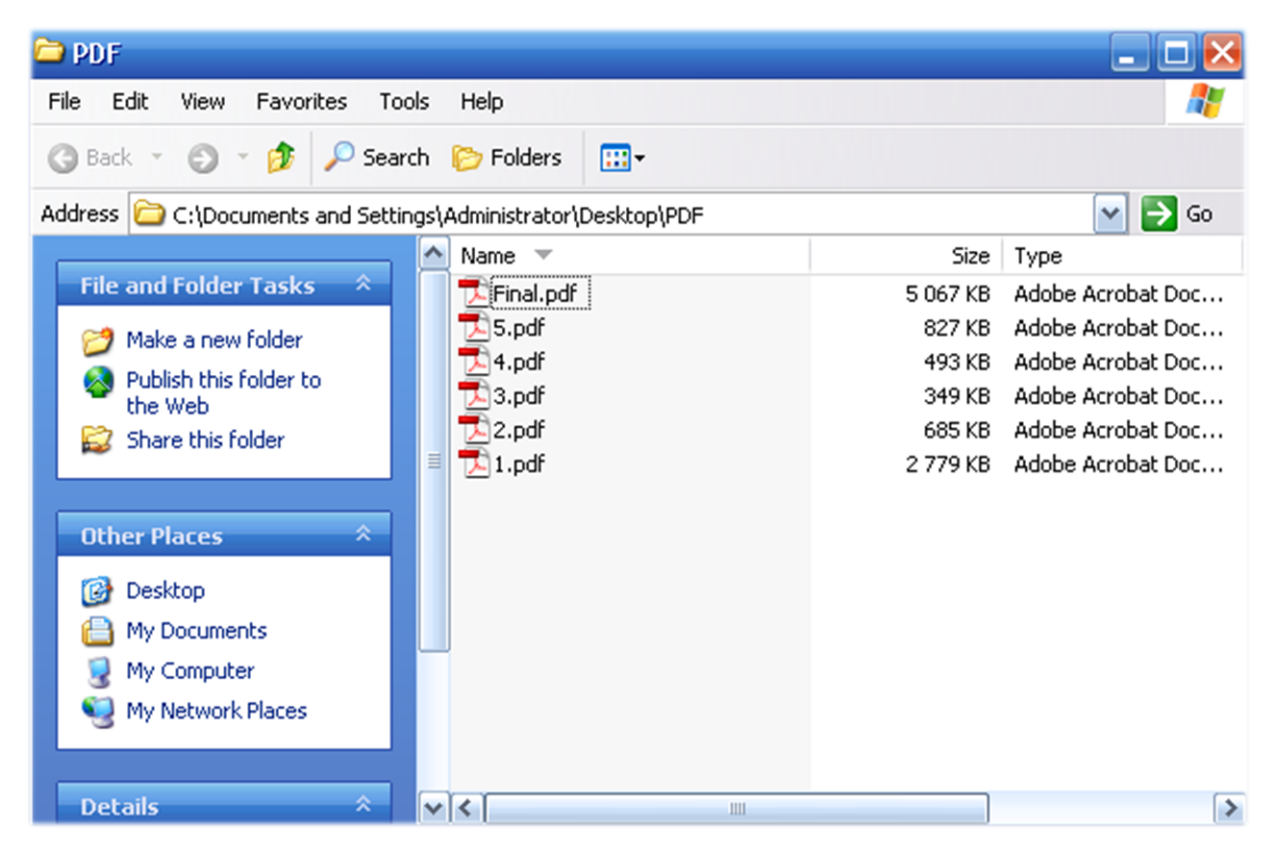

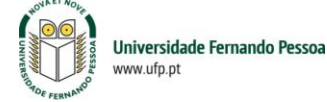